# Алгоритм дій користувача при підключенні до ЄДЕБО

#### Крок 1. Отримання параметрів доступу до пошти ЄДЕБО

При створенні облікового запису користувача в ЄДЕБО адміністратором закладу або після опрацювання документів технічним адміністратором ЄДЕБО, на особисту електронну скриньку користувача, яка була вказана в **«Додатку до Заяви про організацію доступу до ЄДЕБО»**, надійде лист (тема листа **«Реєстрація ЄДЕБО»**) з логіном та паролем входу до пошти ЄДЕБО.

### Крок 2. Вхід на пошту ЄДЕБО

Для входу в електронну скриньку ЄДЕБО необхідно перейти за посиланням <u>https://mail.edbo.gov.ua</u> та ввести логін (xxxxxx@edbo.gov.ua), пароль (xxxxxx) і натиснути кнопку **«Увійти»**.

| ← → C ♠ https://mail.edbo.gov.ua |                                       | z |
|----------------------------------|---------------------------------------|---|
| roundcube                        |                                       |   |
| Free webmail for the masses      |                                       |   |
|                                  | Добро пожаловать в Roundcube Webmail! |   |
|                                  | Имя пользователя                      |   |
|                                  | Пароль                                |   |
|                                  | Воити                                 |   |

У разі попередження браузером «Подключение к сайту небезопасно», необхідно натиснути кнопку «Дополнительные» та натиснути посилання «Перейти на сайт mail.edbo.gov.ua (небезопасно)».

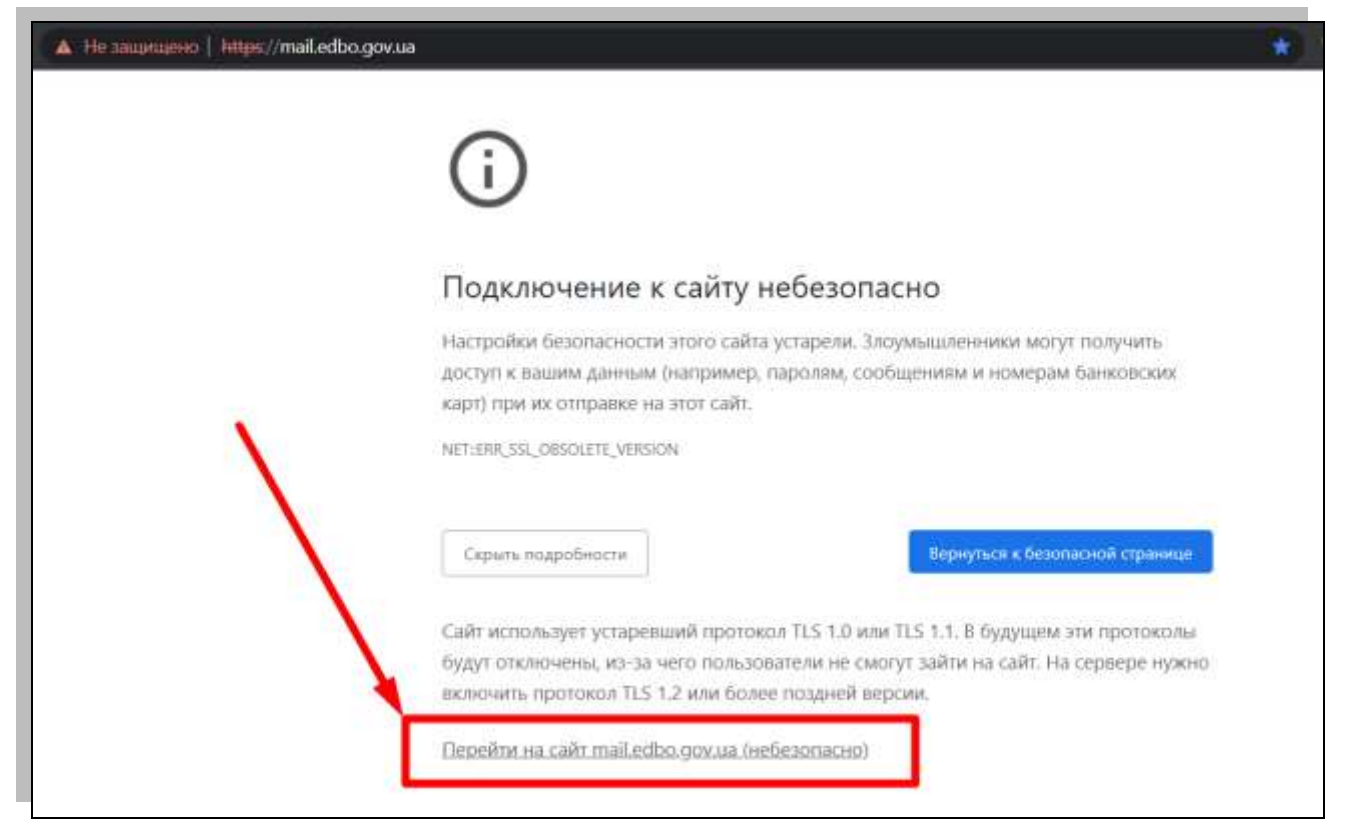

### Крок 3. Отримання параметрів доступу до бази ЄДЕБО

На пошті ЄДЕБО в листі з темою **«Реєстрація в ЄДЕБО»** знаходиться <u>логін</u> та <u>пароль</u> для доступу до бази ЄДЕБО. При першому успішному вході в базу ЄДЕБО система запропонує змінити тимчасовий пароль на постійний.

## Крок 4. Вхід в базу ЄДЕБО

Адреса для підключення до ЄДЕБО для користувачів з типом підключення «Користувач (підключення через криптоканал)»: https://www.edbo.gov.ua

Протокол підключення: https (не http(!)).

Рекомендовані системні вимоги: Windows 10 або більш пізні версії.

Рекомендовані браузери: Chrome, Firefox, Opera (Актуальні (оновлені) версії).

Після відкриття сторінки входу в базу ЄДЕБО необхідно ввести логін та пароль до бази ЄДЕБО і натиснути кнопку **«Вхід».** 

|                                                    | NXXXXXX@edbo.gov.ua                                                                                                    |
|----------------------------------------------------|----------------------------------------------------------------------------------------------------|
|                                                    | Rapon.                                                                                                    |
|                                                    |                                                                                                    |
|                                                    |                                                                                                    |
| Інформаційне повідомлення, порушення<br>Натискаючи | конодавства про захист персональних даних тягне за собою відповідальність, встановлену законом.<br>нопку "ВХІД", Ви підтверджуєте ознайомпення зі змістом повідомпення. |
| Інформаційне повідомлення, порушення<br>Натискаючи | конодавства про захист персональних даних тягне за собою відповідальність, встановлену законом.<br>нопку "ВХІД", Ви підтверджуєте ознайомпення зі змістом повідомпення. |

На наступному кроці необхідно обрати центр сертифікації, який видав ключ, обрати КЕП (апаратний чи у вигляді файлу), ввести пароль особистого ключа підпису та натиснути кнопку **«Прийняти».** 

| Центр с                                          | эртифікації, який видав ключ 🔹                     |  |
|--------------------------------------------------|----------------------------------------------------|--|
| Необхідно                                        | обрати сервер видачі сертифікатів!                 |  |
| 🗌 Ви                                             | ористовувати апаратний носій ключової інформації   |  |
| Особисти                                         | ий ключ (Key-6.dat, *.pfx, *.pk8, *.zs2 або *.jks) |  |
| Перетягніть або натисніть для завантаження файлу |                                                    |  |
|                                                  |                                                    |  |
| Пароль                                           | особистого ключа підпису                           |  |

Після успішного зчитування інформації з КЕП та аутентифікації, система авторизує користувача для подальшої роботи в базі ЄДЕБО.